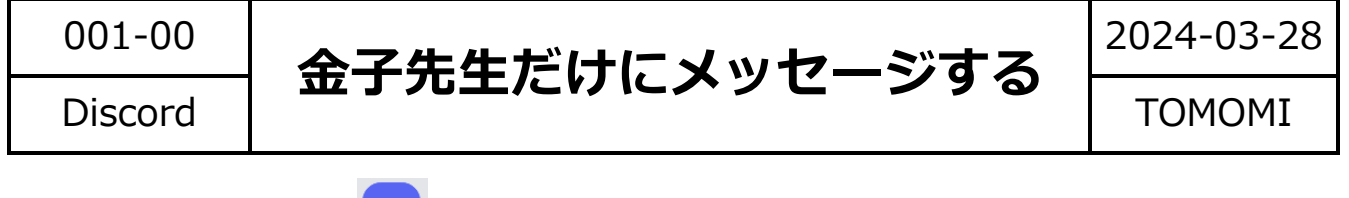

【1】画面左側の「 マスター講」をクリック→金子先生のアイコンをクリ

ック→メッセージを入力して「Enter」キーで確定します。

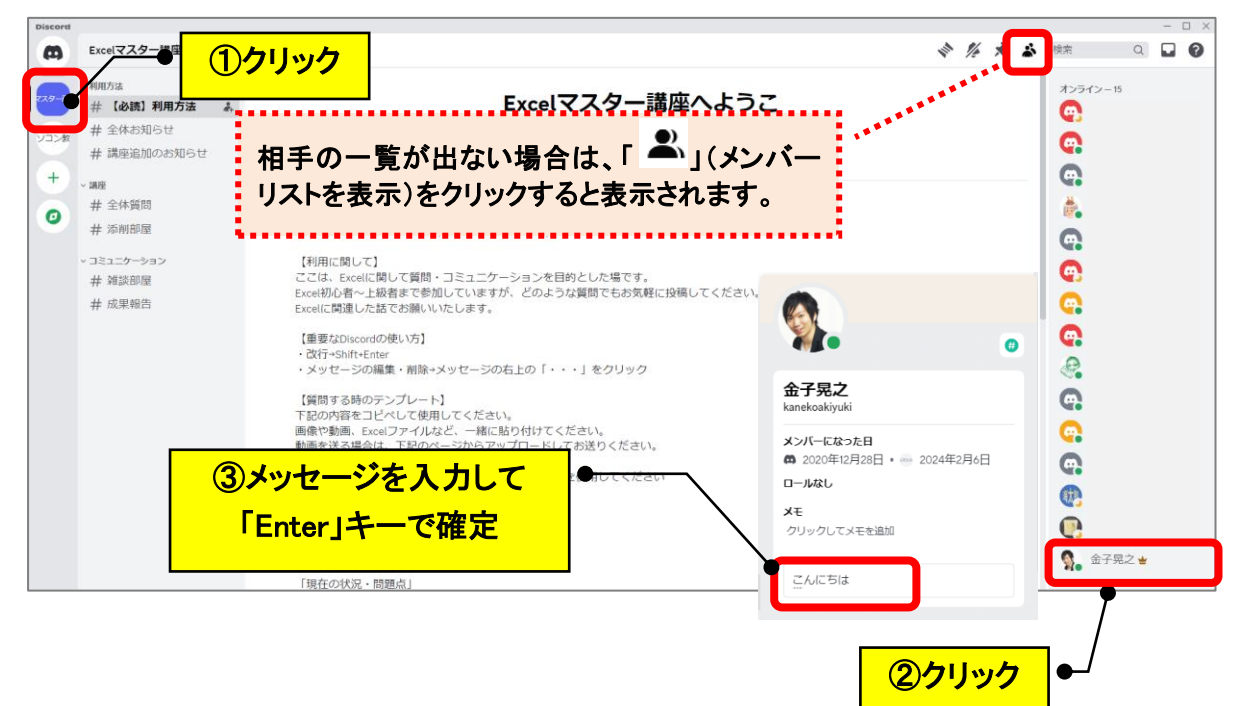

【2】金子先生にメッセージを送れる画面が開きます。

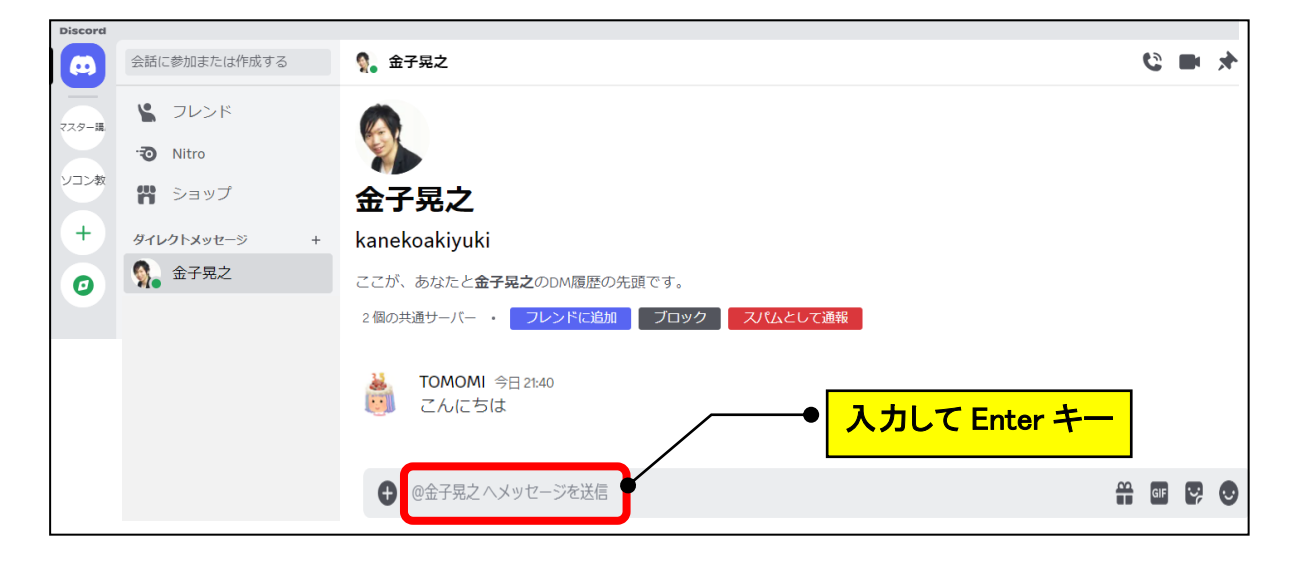

【3】1度メッセージを送ると、次回からは、画面左のバーの1番上の「 ・ (ホーム)」をクリック→フレンド欄に名前が表示されるので、相手を クリックすれば OK です**月** 

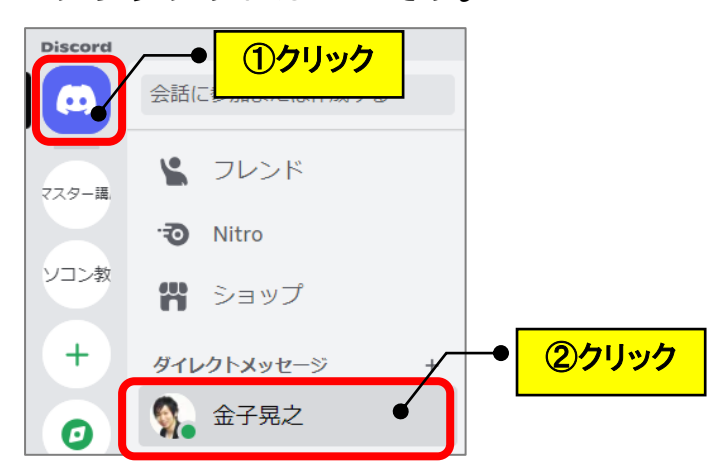